# **D-Link**<sup>®</sup>

WIRELESS N DAY & NIGHT NETWORK CAMERA DCS-932

# QUICK INSTALLATION GUIDE

РУКОВОДСТВО ПО БЫСТРОЙ УСТАНОВКЕ

# КОМПЛЕКТ ПОСТАВКИ

### СОДЕРЖИМОЕ

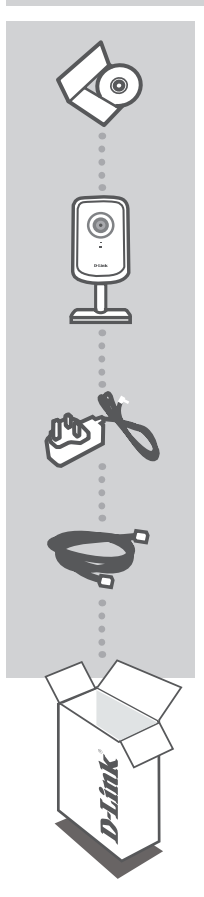

#### УСТАНОВОЧНЫЙ СD-ДИСК ВКЛЮЧАЕТ МАСТЕР УСТАНОВКИ И РУКОВОДСТВО ПОЛЬЗОВАТЕЛЯ

#### БЕСПРОВОДНАЯ 802.11N СЕТЕВАЯ КАМЕРА ДЛЯ ДОМА С ВОЗМОЖНОСТЬЮ НОЧНОЙ СЪЕМКИ DCS-932

**АДАПТЕР ПИТАНИЯ** АДАПТЕР

#### КАБЕЛЬ ETHERNET (UTP 5 КАТ.) ДЛЯ ПОДКЛЮЧЕНИЯ КАМЕРЫ К МАРШРУТИЗАТОРУ

Если что-либо из перечисленного отсутствует, пожалуйста, обратитесь к поставщику.

# УСТАНОВКА ПРОДУКТА

### СД-ДИСК С МАСТЕРОМ ПО УСТАНОВКЕ

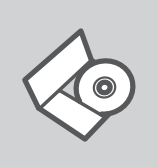

#### СО-ДИСК С МАСТЕРОМ ПО УСТАНОВКЕ

СD-диск содержит все инструкции, необходимые для установки DCS-932

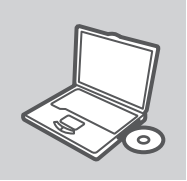

#### СО-ДИСК

Разместите CD-диск в привод CD-ROM компьютера. Мастер установки должен запуститься автоматически. Убедитесь, что Интернет-соединение активно. (Пока не подключайте DCS-932.)

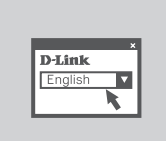

#### МАСТЕР ПО УСТАНОВКЕ Выберите нужный язык из списка и следуйте шагам по установке DCS-932

## РАСШИРЕННАЯ НАСТРОЙКА (ДОСТУПНА ЧЕРЕЗ ІР-АДРЕС)

Для настройки DCS-932 с использованием статического IP-адреса подключите DCS-932 к Ethernet-порту компьютера с помощью Ethernet-кабеля. Убедитесь, что компьютеру назначен статический IP-адрес вида 192.168.0.х. Затем подключите кабель питания к DCS-932. Индикатор питания на DCS-932 сначала загорится постоянным красным светом, затем, а вскоре поменяется на зеленый.

Затем откройте окно браузера и введите IP-адрес в поле адреса:

IP-АДРЕС: http://192.168.0.20

ИМЯ ПОЛЬЗОВАТЕЛЯ: admin ПАРОЛЬ:

3

# ПОИСК И УСТРАНЕНИЕ НЕИСПРАВНОСТЕЙ

### ПРОБЛЕМЫ УСТАНОВКИ И НАСТРОЙКИ

#### 1. КАК СБРОСИТЬ DCS-932 К ЗАВОДСКИМ НАСТРОЙКАМ ПО УМОЛЧАНИЮ?

- Убедитесь, что камера DCS-932 включена.
- Нажмите и удерживайте кнопку Reset в течение 10 секунд, затем отпустите. Произойдет сброс настроек камеры к заводским установкам по умолчанию.

#### 2. КАК НАСТРОИТЬ DCS-932, ЕСЛИ CD-ДИСК ОТСУТСТВУЕТ?

- Подключите компьютер к маршрутизатору с помощью кабеля Ethernet.
- Зайдите на сайт D-Link: http://support.dlink.com.tw. Загрузите утилиту Setup Wizard SE из раздела технической поддержки DCS-932.
- Установите и запустите утилиту Setup Wizard SE.
- Имя пользователя по умолчанию 'admin'. Пароль по умолчанию отсутствует.
- Если пароль был изменен и забыт, то необходимо сбросить настройки камеры DCS-932, чтобы вернуть пароль по умолчанию (оставьте это поле незаполненным). Если DCS-932 не может обнаружить DHCP-сервер, IP-адрес по умолчанию http://192.168.0.20.

#### 3. ЧТО ДЕЛАТЬ, ЕСЛИ DCS-932 РАБОТАЕТ НЕКОРРЕКТНО?

- Используйте мастер установки из CD-диска.
- Чтобы убедиться, что устройство установлено правильно, проверьте, что:
  - индикатор на передней панели горит постоянным зеленым светом
  - Интернет-соединение активно
  - LAN и WAN соединение маршрутизатора активно
  - маршрутизатор поддерживает UPnP®
  - камера находится в той же сети, что и компьютер
  - компьютер и камера поддерживают активное Интернет-соединение
- Если камера по-прежнему не работает, убедитесь, что на маршрутизаторе установлена последняя версия программного обеспечения.

#### 4. КАК УСТАНОВИТЬ DCS-932, ЕСЛИ МАРШРУТИЗАТОР ОТСУТСТВУЕТ?

- Подключите камеру непосредственно к порту Ethernet компьютера.
- Назначьте компьютеру статический IP-адрес в том же диапазоне, что и IP-адрес камеры, такой как 192.168.0.х.
- Получите доступ и настройте камеру с помощью IP-адреса по умолчанию http://192.168.0.20.
- За более подробной информацией, пожалуйста, обратитесь к руководству пользователя.

### ТЕХНИЧЕСКАЯ ПОДДЕРЖКА

Обновления программного обеспечения и документация доступны на Интернет-сайте D-Link. D-Link предоставляет бесплатную поддержку для клиентов в течение гарантийного срока. Клиенты могут обратиться в группу технической поддержки D-Link по телефону или через

Клиенты могут обратиться в группу технической поддержки D-Link по телефону или через Интернет.

#### Техническая поддержка D-Link:

+7(495) 744-00-99

#### Техническая поддержка через Интернет

http://www.dlink.ru e-mail: support@dlink.ru

### ОФИСЫ

#### Украина,

04080 г. Киев , ул. Межигорская, 87-А, офис 18 Тел.: +38 (044) 545-64-40 E-mail: kiev@dlink.ru

#### Беларусь

220114, г. Минск, проспект Независимости, 169, БЦ "XXI Век" Тел.: +375(17) 218-13-65 E-mail: minsk@dlink.ru

#### Казахстан,

050008, г. Алматы, ул. Курмангазы, дом 143 (уг. Муканова) Тел./факс: +7 727 378-55-90 E-mail: almaty@dlink.ru

#### Узбекистан

100015, г.Ташкент, ул. Нукусская, 89 Тел./Факс: +998 (71) 120-3770, 150-2646 E-mail: tashkent@dlink.ru

#### Армения

0038, г. Ереван, ул. Абеляна, 6/1, 4 этаж Тел./Факс: + 374 (10) 398-667 E-mail: erevan@dlink.ru

#### Грузия

0162, г. Тбилиси, проспект Чавчавадзе 74, 10 этаж Тел./Факс: + 995 (32) 244-563

#### Lietuva

09120, Vilnius, Žirmūnų 139-303 Tel./faks. +370 (5) 236-3629 E-mail: info@dlink.lt

#### Eesti

Peterburi tee 46-205 11415, Tallinn, Eesti , Susi Bürookeskus tel +372 613 9771 e-mail: info@dlink.ee

#### Latvija

Mazā nometņu 45/53 (ieeja no Nāras ielas) LV-1002, Rīga tel.: +371 6 7618703 +371 6 7618703 e-pasts: info@dlink.lv